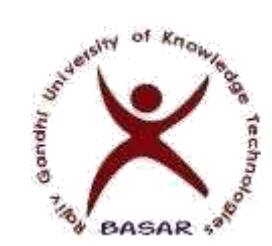

# Rajiv Gandhi University of Knowledge Technologies

(A.P. Govt. Act 18 of 2008 & Telangana Govt. Adaptation G.O. Ms No.29 Dt.17.12.2014) Basar (Village & Mandal), Nirmal District, Telangana State – 504107, India.

Webpage: www.rgukt.ac.in

**Training & Placement Office** 

RGUIIIT-Basar/Placement/Notice Board/21-22/033

Date: 07.09.2021

## **QUEST INGENIUM 2021 FOR E3 & E4 STUDENTS**

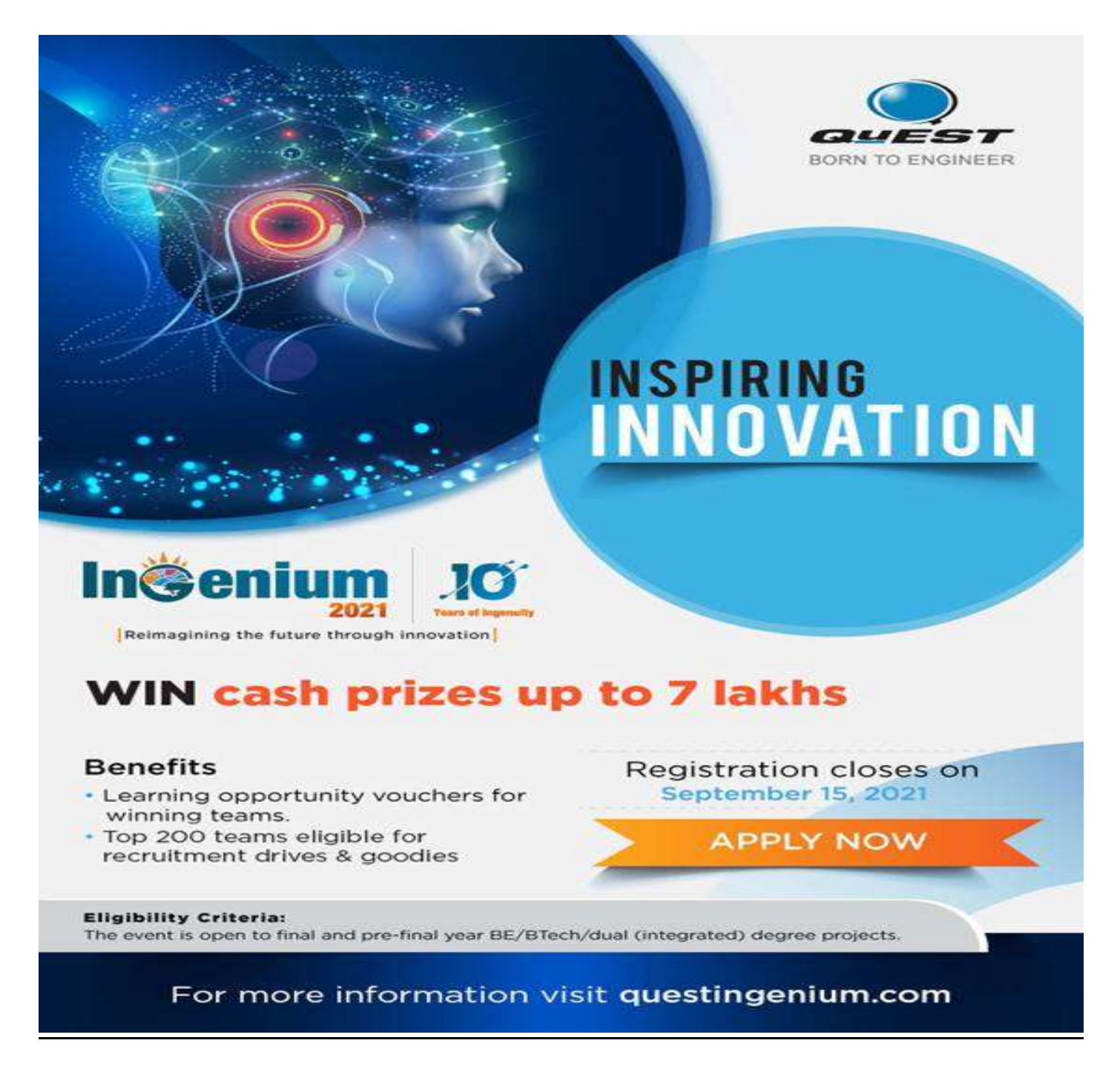

## **INGENIUM REGISTRATION STEPS**

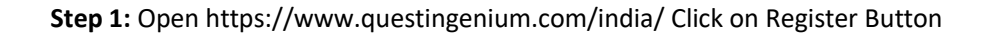

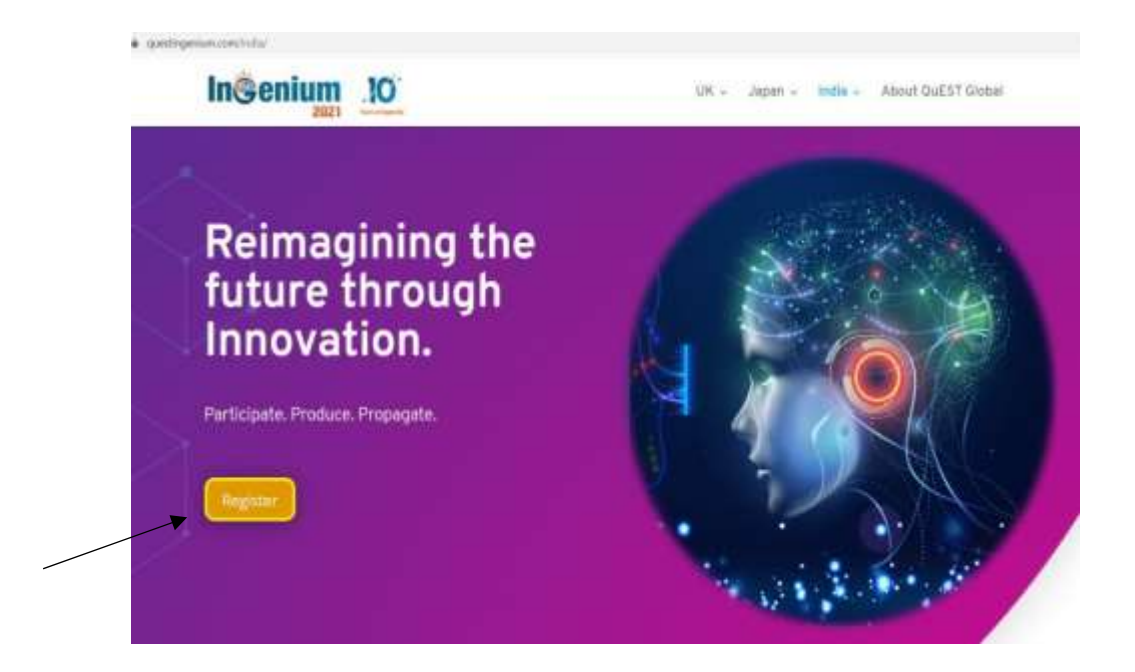

#### Step 2: Give the required Inputs

| <ul> <li>register queste gent en instrumental Assessed Temperature Scientificano</li> </ul> | - MiCAMAAA Saa                           | 0.84 |
|---------------------------------------------------------------------------------------------|------------------------------------------|------|
| InSenium 10<br>Instances interest                                                           | genium   ICAP   FAQ                      |      |
| Bignup                                                                                      |                                          |      |
| Lugin Details                                                                               |                                          |      |
| UserNarve*                                                                                  | 1 Der fans                               |      |
| Patimicat                                                                                   | · Paesod                                 |      |
| Confirm Passient*                                                                           | Carditis Pesseurit                       |      |
| Personal Ontaile                                                                            |                                          |      |
| Pull Name (Ao membored in<br>10th Marke Card)                                               | For Name (As memories in 100 Maria Cards |      |
| Gendor*                                                                                     | CMale OFemale                            |      |
| Contact Number*                                                                             | +91 Mole Nation                          |      |
|                                                                                             |                                          |      |

Step 3: Click on Register Button

| v               | deo url |   | Enter Video Uri                            |           |
|-----------------|---------|---|--------------------------------------------|-----------|
| General Details |         |   |                                            |           |
| Heard           | From"   | * | Select from where you heard about Ingenium |           |
|                 |         |   | R                                          | palstèr V |

**Step 4** : Select choose File and Add your project report and click on submit button.

| ject Report                                                    |                                                     |           |
|----------------------------------------------------------------|-----------------------------------------------------|-----------|
| Ingenium Registration Id:<br>Full name:<br>Phone no:<br>Email: | 53635                                               |           |
| Project Report:                                                | Choose File Blank docx<br>(supported type doc,docx) | Silutomet |

### Step 5: Fill the team details

| earn Details         |        |                                           |   |  |
|----------------------|--------|-------------------------------------------|---|--|
|                      |        |                                           |   |  |
| Tinine Number *      | *      | INGM_53635                                |   |  |
| Gingestration Date * |        | 2021-08-10                                |   |  |
| Tasarra Harriso *    |        | Team Name                                 |   |  |
| Stear of Dianty *    | -      | Select Year                               | ~ |  |
| Gradhandians Wayst * | -      | Belect Year                               | * |  |
| Category *           | #      | Embedded                                  |   |  |
| Head From *          |        | Newspaper/Magazine Article                |   |  |
| Officiation *        | Descri | ption of Objective is limited to 60 words |   |  |

### Steps 6: Click on Save Team Details

| ſ     |                           |      |                      |  |
|-------|---------------------------|------|----------------------|--|
| 010   | 0                         |      |                      |  |
| Abst  | ract is limited to 500 wo | ords |                      |  |
| ſ     |                           |      |                      |  |
|       |                           |      |                      |  |
|       |                           |      |                      |  |
| s urt | Enter Video Un            |      |                      |  |
| An    | y Supporting Doc          |      |                      |  |
|       |                           |      |                      |  |
| An    | y Supporting Doc          |      | Slawer Tenarys Denta |  |

### Step 7: Add Team member's details and save.

| Team Members 🚦 (Males or en 1                           | Ream Load , if's Ministrationy) | Addit Network Timarin References       |
|---------------------------------------------------------|---------------------------------|----------------------------------------|
| Full sugme of largin manifian *                         |                                 |                                        |
| Constant May #                                          |                                 |                                        |
| Elevent for a                                           |                                 |                                        |
| Advisorantly Small Neurobox of Dom-<br>front Computer ( |                                 |                                        |
| Dundar *                                                | Cititaia 🍽 remain               |                                        |
|                                                         |                                 | Eastern Toisann falsinntaur Electation |
|                                                         |                                 |                                        |

### Step 8: Give your TPO details and save

| Placement Officer | 1   | Placement Officer |  |
|-------------------|-----|-------------------|--|
| Contact No.       | +91 | Contact No        |  |
| Email Id          | -   | Email Id          |  |

Step 9: Provide the College address & Save

| ge Details            |                                               |
|-----------------------|-----------------------------------------------|
| Whate -               | Anothra Pradesh / Telangana                   |
| College *             | A1 GLOBAL INSTITUTE OF ENGINEERING & TECHNOLO |
| Course *              | ♠ m.                                          |
| Wrommen.*             | Biomedical engineering                        |
| $\Box H_{B}^{-0}$     | A Amartatavalana                              |
| Address of Multiature |                                               |
|                       |                                               |
|                       |                                               |
|                       | Bave College Details                          |

Step 10: Submit the project report.

| Project Report |                           |   |
|----------------|---------------------------|---|
|                | Project Report :          |   |
|                | Project Report Remove     |   |
|                | (supported type doc,docx) |   |
|                |                           | ~ |
|                | Submit                    |   |
|                |                           |   |

Click here to register for INGENIUM-2021 : <u>https://register.questingenium.com/portal/Account/Register?roleName=INGMMember</u>

Sd/-**Placement Office**